## ACCESO ÁS AULAS VIRTUAIS

CEIP DE QUINTELA (MOAÑA)

# Antes de entrar na aula virtual...

- Necesitas saber cal é o teu nome de usuario. Podes preguntarlle á túa titora.
- O teu contrasinal é "changeme". Cando accedas a primeira vez, terás que cambialo e escoller un propio.

# Como atopo as aulas virtuais

## 1.- Localiza a web do cole

Pódelo atopar na seguinte dirección: https://www.edu.xunta.gal/centros/ceipdequintela/

| XUNTA DE GALIC<br>CONSELLERIA DE CULT<br>EDUCACIÓN E UNIVERS        | IA CEIP de Quintela                                                                                                    | Buscar<br>Aula virtual<br>Mapa do siño   Portal educativo   SEM Correo   Webs dinámicas                                        |
|---------------------------------------------------------------------|----------------------------------------------------------------------------------------------------|----------------------------------------------------------------------------------------------------|
| O centro                                                            | BENVID@S Ó COLE DE QUINTELA<br>Enviado por administrador o Sáb. 10/24/2020 - 13:37 Escolares<br>ACCEDE DENDE AQUÍ Ó NOSO BLOG | Actividades •<br>• Escolares<br>• 1º Curso<br>• 2º Curso<br>• 3º Curso<br>• 4º Curso<br>• 6º Curso<br>• 6º Curso<br>• 6º Curso |
| Contrasinal: *<br>Iniciar sesión<br>• Solicitar un novo contrasinal | BENVIDOS A<br>OMNTELA!                                                                                                    | • Idioma extranxeiro:<br>inglés<br>• Complementarias e<br>extraescolares                                                       |

## 2.- Clica na pestana da Aula Virtual

| CONSELLERIA DE CALICIA<br>CONSELLERIA DE CULTURA<br>EDUCACIÓN E UNIVERSIDA | CEIP de Quintela                                                                                                    | Buscar<br>Aula Virtual<br>Mapa L Portal educativo   St. "orreo   Webs dinámicas                                                                                                    |
|----------------------------------------------------------------------------|----------------------------------------------------------------------------------------------------|----------------------------------------------------------------------------------------------------|
| O centro                                                                   | <section-header><section-header><section-header><section-header><text><section-header></section-header></text></section-header></section-header></section-header></section-header> | Actividades<br>• Escolares<br>• 2º Curso<br>• 3º Curso<br>• 3º Curso<br>• 3º Curso<br>• 3º Curso<br>• 6º Curso<br>• 6º Curso<br>• 6º Curso<br>• curso<br>• curso |

Na esquina superior dereita atoparás un enlace

#### **ř**

#### Vostede non se identificou. (Acceder)

#### AULA VIRTUAL

| ÷.  | NAVEGACIÓN        |
|-----|-------------------|
| Ini | cio               |
| P   | Noticias do sitio |
| •   | Cursos            |

MENÚ PRINCIPAL

۵ د

Noticias do sitio

|                                                                                                    | ▼ Contraer too |
|----------------------------------------------------------------------------------------------------|----------------|
| EDUCACIÓN INFANTIL                                                                                                    |                |
| ▼Aula de 4º Educación Infantil                                                                                                    |                |
| 🞲 Aula de 4º Educación Infantil                                                                                                    | ()             |
| - Aula de 5º Educación Infantil                                                                                                    |                |
| 🎲 Aula de 5º Educación Infantil                                                                                                    | Ũ              |
| - Aula de 6º Educación Infantil                                                                                                    |                |
| 🎲 Aula de 6º Educación Infantil                                                                                                    | (j             |
| EDUCACIÓN PRIMARIA                                                                                                    |                |
| ▼1º Educación Primaria                                                                                                    |                |
|                                                                                                    | 0              |
| Aula de 1º Educación Primaria da profe Inés                                                                                               |                |
| Aula de 1º Educación Primaria da profe Inés     Aula de 1º de Educación Primaria de Inglés                                                |                |
| Aula de 1° Educación Primaria da profe Inés     Aula de 1° de Educación Primaria de Inglés     Aula de 1° de Educación Primaria de Música | 0              |

Aula de 2º de Educación Primaria da profe Victoria
 Aula de 2º de Educación Primaria de Inglés
 Aula de 2º de Educación Primaria de Música

Aula Virtual CEIP de Quintela [Ir á web | Ir á galería]

(j)

(j)

| m | CALEN | IDARIO | C   |      |      |     |     |  |
|---|-------|--------|-----|------|------|-----|-----|--|
|   | •     |        | Out | ubro | 2020 |     | •   |  |
|   | lun   | mar    | mér | xov  | ven  | sáb | dom |  |
|   |       |        |     | 1    | 2    | 3   | 4   |  |
|   | 5     | 6      | 7   | 8    | 9    | 10  | 11  |  |
|   | 12    | 13     | 14  | 15   | 16   | 17  | 18  |  |
|   | 19    | 20     | 21  | 22   | 23   | 24  | 25  |  |
|   | 26    | 27     | 28  | 29   | 30   | 31  |     |  |
|   |       |        |     |      |      |     |     |  |

### E aquí están as aulas virtuais

## Como accedo ás aulas

## 1.- Accede co teu nome de usuario

Clica na esquina superior dereita para acceder

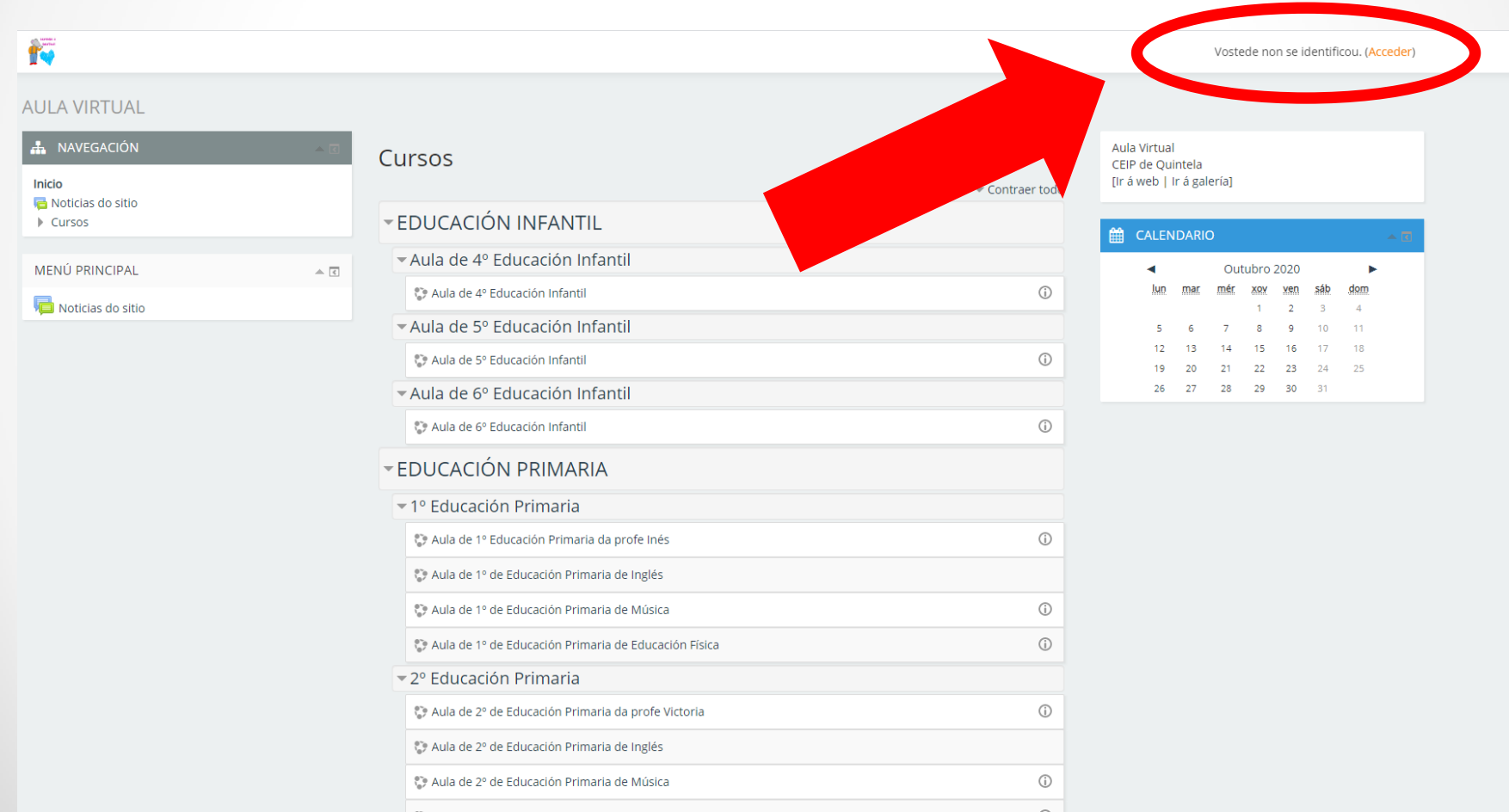

## Escribe nos cadros o teu nome de usuario e a túa contrasinal.

### A primeira vez que entras a túa contrasinal é "changeme" Clica en "ACCEDER"

|                                                                     | Vostede non se identificou. |
|---------------------------------------------------------------------|-----------------------------|
| AULA VIRTUAL                                                        |                             |
| Inicio 🕨 Acceder ao sitio                                           |                             |
| Acceder                                                             |                             |
| Nome de usuario                                                     |                             |
| Contrasinal                                                         |                             |
| Lembrar o nome de usuario      Acceder                              |                             |
| Esqueceu o seu nome de usuario ou o contrasinal?                    |                             |
| Debe ter as cookies activadas no seu navegador 🔝                    |                             |
| Algúns cursos permiten o acceso a convidados Acceder como convidado |                             |

ntificou.

me created by Shaun Daubney | moodle.org

# 2.- Cambia a túa contrasinal

|                                                                                                    |                                     | alumno deproba4 👻                                        |
|----------------------------------------------------------------------------------------------------|-------------------------------------|----------------------------------------------------------|
| ALUMNO DEPROBA4                                                                                                 |                                     |                                                          |
| Panel de control 🕨 Preferencias 🕨 Conta de usuario                                                              | Cambiar contrasinal                 |                                                          |
| 🚠 NAVEGACIÓN 🛛 🔺 🗷                                                                                              | Para continuar, deberá cambiar o se | i contrasinal.                                           |
| Panel de control<br>Inicio do sitio<br>Páxinas do sitio                                                         | Cambiar contrasinal                 |                                                          |
| Cursos                                                                                                    | Nome de usuario                     | alumnodeproba4                                           |
|                                                                                                    | Contrasinal actual *                |                                                          |
|                                                                                                    | Novo contrasinal *                  |                                                          |
|                                                                                                    | Novo contrasinal (de novo) *        |                                                          |
|                                                                                                    |                                     | Gardar os cambios                                        |
|                                                                                                    |                                     | iveste formulario nai campos obrigatorios marcados con * |
| Vostede accedeu como alumno deproba4 (Sair)<br>Based on an original theme created by Shaun Daubney   moodle.org |                                     |                                                          |
| Escribe a túc                                                                                                   | n contras                           | inal actual (changeme) e a                               |

nova que ti escollas. Clica en "Gardar os cambios"

| <b>ř</b>                                                                            |                             |  | alumno deproba4 👻 |
|-------------------------------------------------------------------------------------|-----------------------------|--|-------------------|
| ALUMNO DEPROBA4                                                                     |                             |  |                   |
| Panel de control 🕨 Preferencias 🕨 Conta de usuario                                  | Cambiar contrasinal         |  |                   |
| NAVEGACIÓN     Panel de control     Inicio do sitio     Páxinas do sitio     Cursos | O contrasinal foi cambiado. |  |                   |
| Vostede accedeu como alumno deproba4 (Saír)                                         |                             |  |                   |
| Based on an original theme created by Shaun Daubney   moodle.org                    |                             |  |                   |

## Aparecerá esta pantalla que che indica que o contrasinal está cambiado.

De agora en adiante entrarás sempre co teu nome de usuario e o novo contrasinal que ti escolliches.

Preme no botón de "CONTINUAR"

## 3.- Entra nas túas aulas

| 1                                                                                                |                                                      | alumno deproba4 🗸                                                                                                    |
|--------------------------------------------------------------------------------------------------|------------------------------------------------------|----------------------------------------------------------------------------------------------------|
| ALUMNO DEPROBA4 Panel de control                                                                 |                                                      | Personalizar esta páxina                                                                                                    |
| NAVEGACIÓN Panel de control Inicio do sitio Páxinas do sitio Páxinas do sitio Os meus cursos     | VISTA XERAL DE CURSOS                                | FICHEIROS PRIVADOS DO USUARIO         Non hal ficheiros dispoñibeis         Xestionar ficheiros privados                                                                                                    |
| <ul> <li>▶ 4°EP</li> <li>▶ 4° English &amp; Art</li> <li>▶ 4° Música</li> <li>▶ 4° EF</li> </ul> | Aula de 4º de Educación Primaria da profe María      | ÚLTIMAS DISTINCIÓNS  Non ten distincións para presentar                                                                                                    |
|                                                                                                  | Aula de 4º de Educación Primaria de Inglés           | Image: Marcoline         Outputs 2020         Image: Marcoline           Image: Marcoline         Marcoline         Marcolinintinities         Marcolininties |
|                                                                                                  | Aula de 4º de Educación Primaria de Música           | PRÔXIMOS EVENTOS      Non hai actividades próximas      Ir ao calendario                                                                                                    |
|                                                                                                  | Aula de 4º de Educación Primaria de Educación Física | Nova actividade                                                                                                    |

Agora xa podes ver en que aulas estás matriculad@. Escolle a que queiras e clica enriba para entrar.

### Cando entres na aula poderás ver as actividades que tes que facer. Aquí tes a primeira:

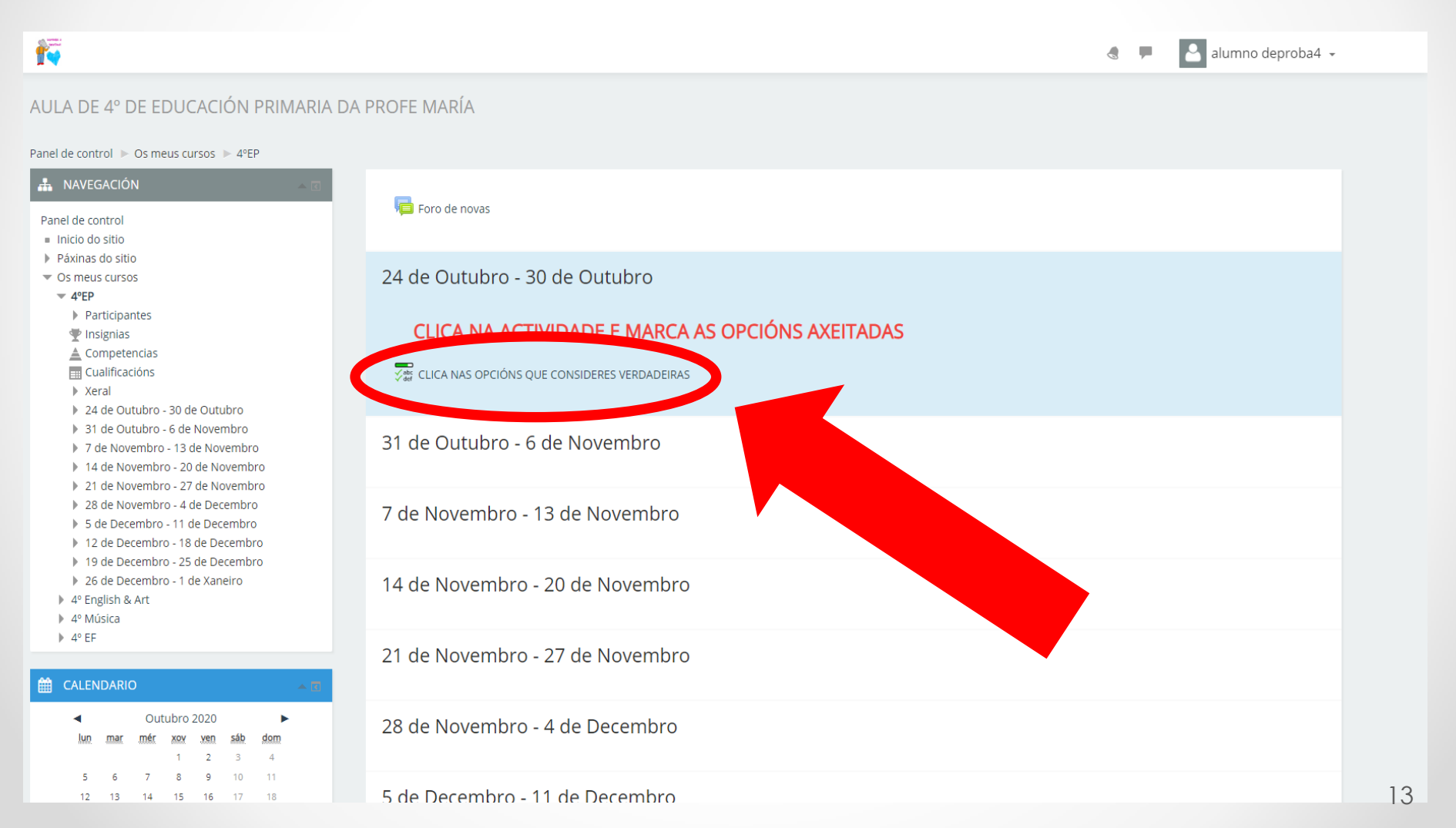

## 4.- Fai as actividades

Nesta primeira actividade tes que clicar as opcións que consideres verdadeiras.

Non teñen que quedar todas sinaladas, so as que ti queiras marcar.

|                                                                                                    |                                                                                                    | alumno deproba4 🗸 |
|----------------------------------------------------------------------------------------------------|----------------------------------------------------------------------------------------------------|-------------------|
| AULA DE 4º DE EDUCACIÓN PRIMARIA DA                                                                                                    | N PROFE MARÍA                                                                                                    |                   |
| Panel de control ► Os meus cursos ► 4ºEP ► 24 de Outubro                                                                                                    | - 30 de Outubro 🕨 CLICA NAS OPCIÓNS QUE CONSIDERES VERDADEIRAS                                                                                                    |                   |
| NAVEGACIÓN     Panel de control     Inicio do sitio     Páxinas do sitio     Os meus cursos                                                                                                    | CLICA NAS OPCIÓNS QUE CONSIDERES VERDADEIRAS All items: 0% Cambie i a miña contrasinal por unha nova Cambie i a miña nova contrasinal Anotei a nova contrasinal nun papel por se me esquezo |                   |
| <ul> <li>A Actai</li> <li>2 4d de Outubro - 30 de Outubro</li> <li>CLICA NAS OPCIÓNS QUE CONSIDERES VERDADEIRAS</li> <li>3 1 de Outubro - 6 de Novembro</li> <li>7 de Novembro - 13 de Novembro</li> <li>14 de Novembro - 27 de Novembro</li> <li>21 de Novembro - 27 de Novembro</li> <li>21 de Novembro - 4 de Decembro</li> <li>26 de Novembro - 18 de Decembro</li> <li>19 de Decembro - 18 de Decembro</li> <li>26 de Decembro - 18 de Decembro</li> <li>46 Decembro - 18 de Decembro</li> <li>9 de Decembro - 18 de Decembro</li> <li>9 de Decembro - 18 de Decembro</li> <li>9 de Decembro - 18 de Decembro</li> <li>9 de Decembro - 18 de Decembro</li> <li>9 de Decembro - 18 de Decembro</li> <li>9 de Decembro - 14 de Xaneiro</li> <li>4 de English &amp; Art</li> <li>4 % Música</li> <li>4 % EF</li> </ul> |                                                                                                    |                   |

al theme created by Shaun Daubney | mood

### Vai quedar parecido a esto.

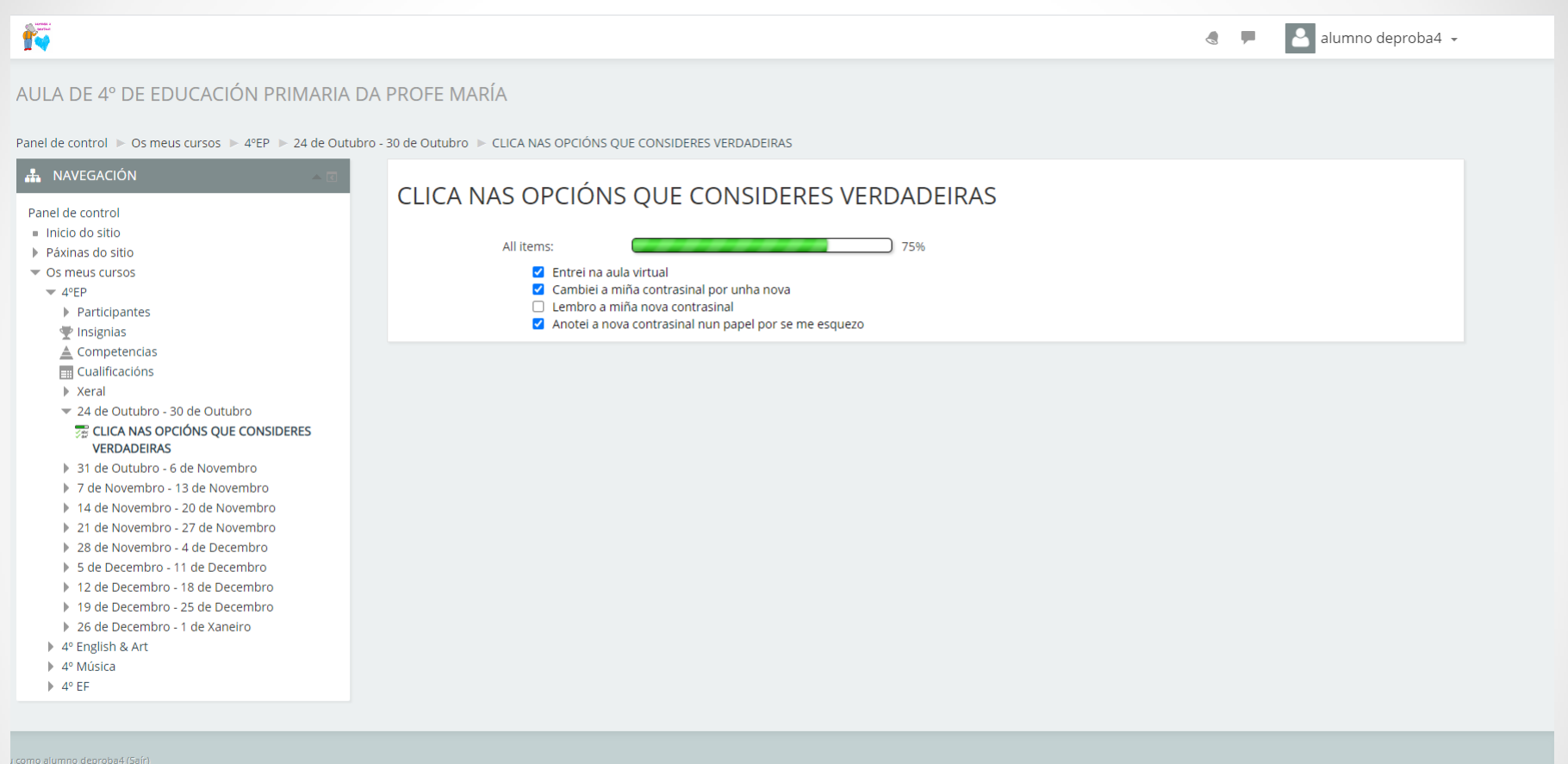

------

theme created by Shaun Daubney | moodle.org

#### Cando remates, xa podes sair da aula.

## 5.- Sair da aula virtual

## Na esquina superior dereita verás o teu nome de usuario.

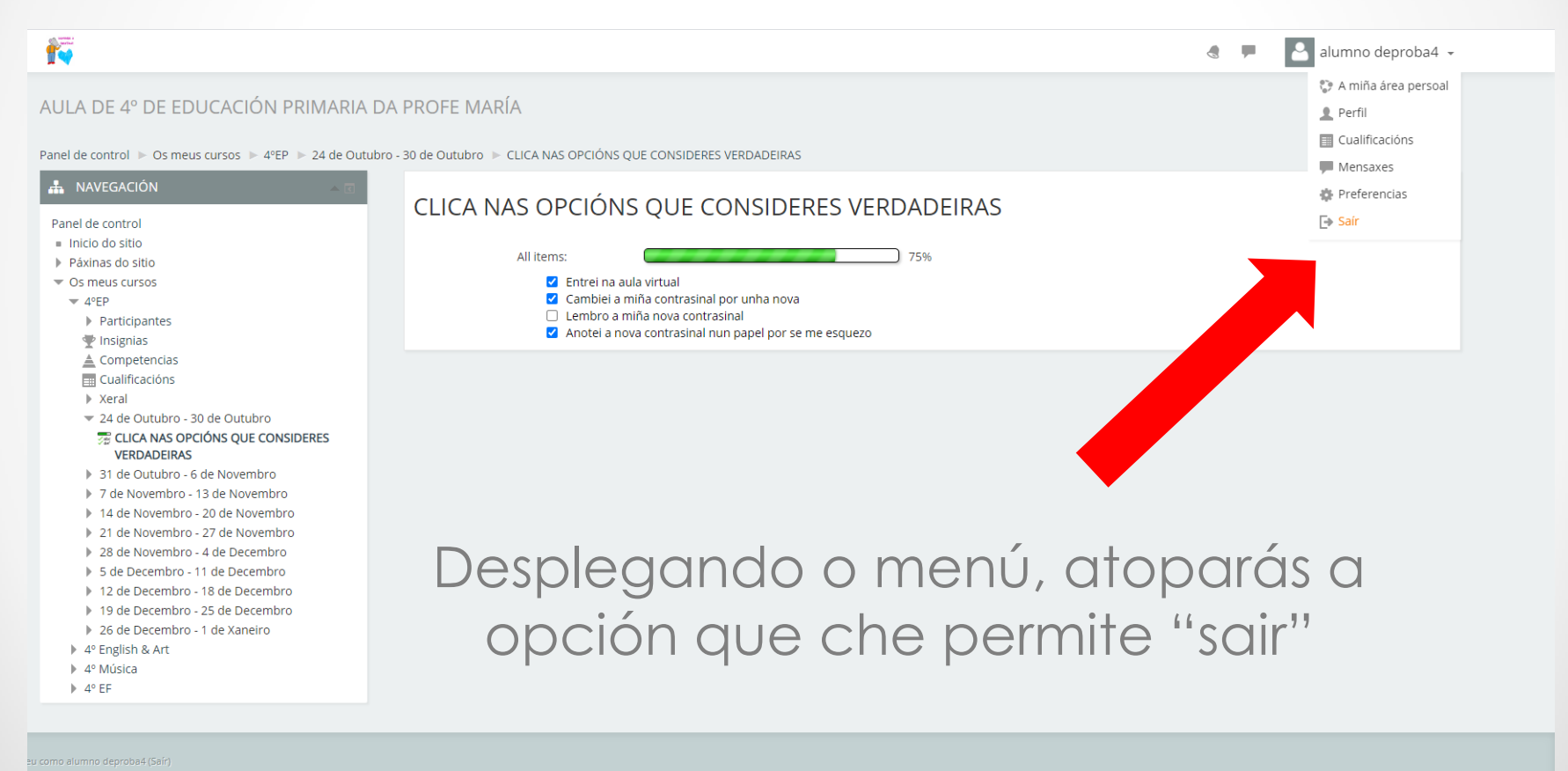